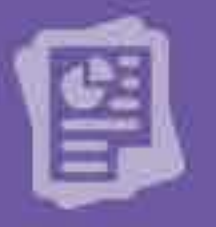

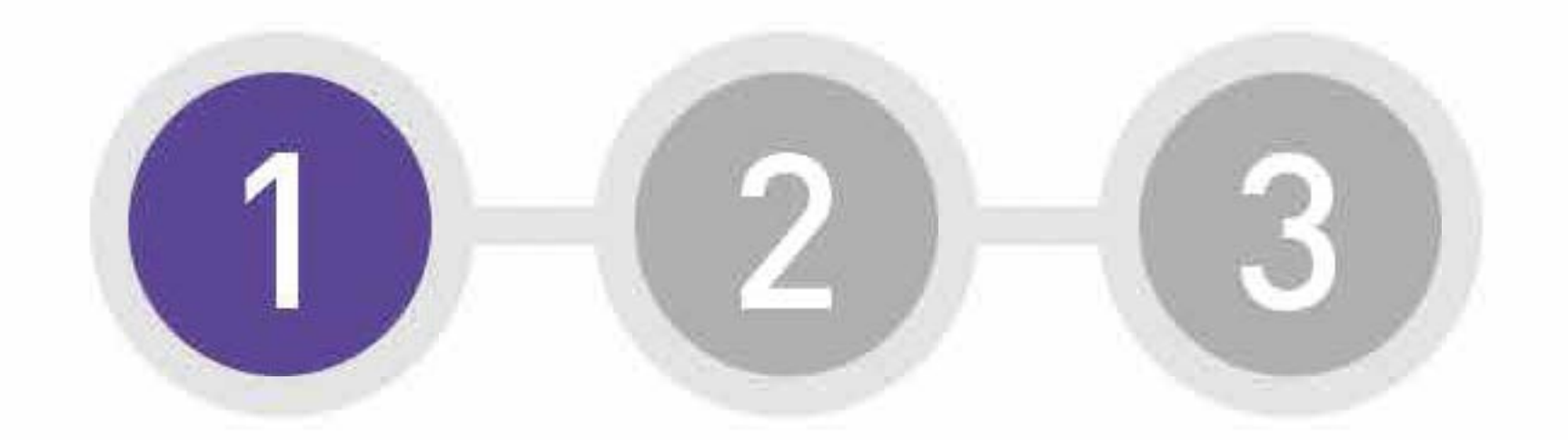

#### Ingresa a tu Zona Privada

• A través de la Web de Profuturo www.profuturo.com.pe ingresa a tu Zona Privada con tu Clave Web.

# Pasos

Estos son los pasos para recibir tu Estado de Cuenta Virtual

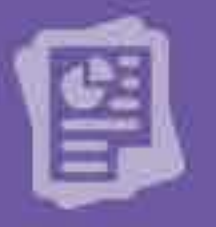

Estos son los pasos para recibir tu Estado de Cuenta Virtual

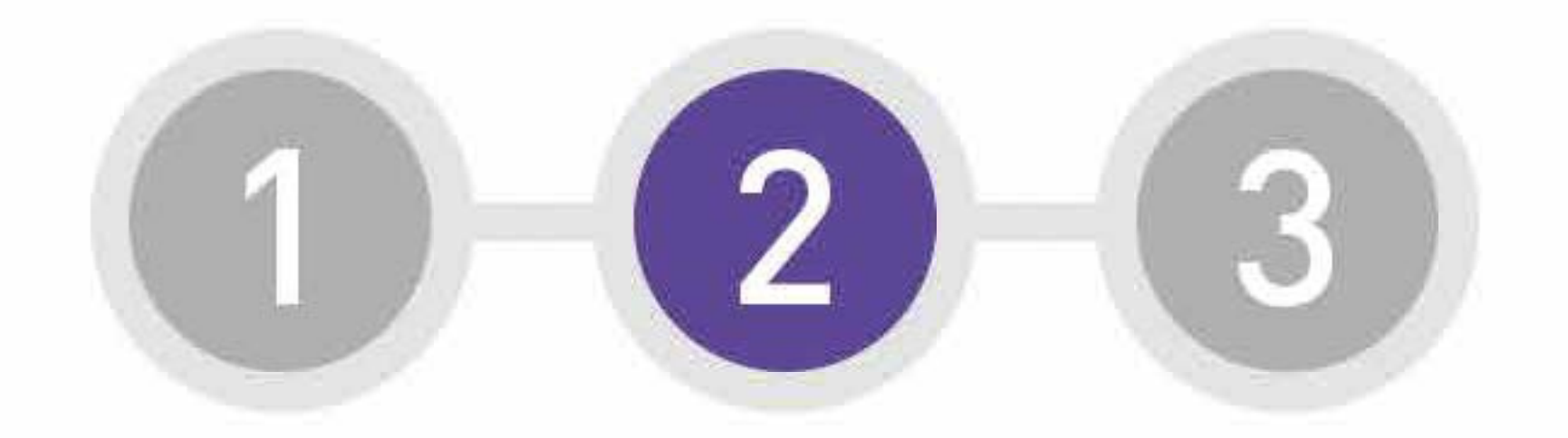

### Solicita tu suscripción

• Dirígete a la sección "Operaciones" y selecciona "Solicita tu estado de cuenta por correo".

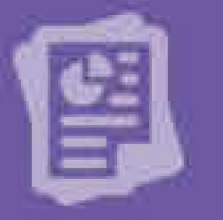

Estos son los pasos para recibir tu Estado de Cuenta Virtual

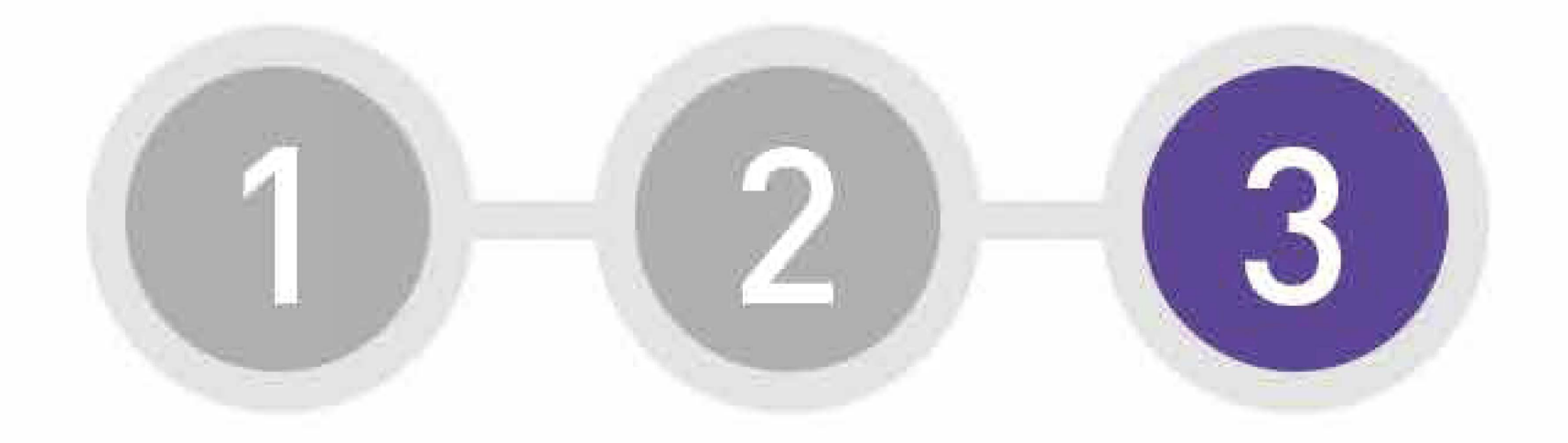

### Confirma tu correo electrónico

Confirma tu correo electrónico al cual será enviado tu Estado de Cuenta y listo.

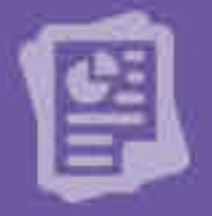

@

Quiero recibir mi Estado de Cuenta Virtual

Centro de Contacto:

• Comunícate al 391-3636 o al 0800-11434 (gratuito para provincias desde teléfono fijo).

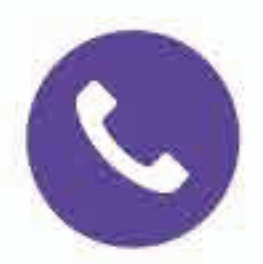

Estos son los pasos para revisar tu Estado de Cuenta a través de tu Zona Privada:

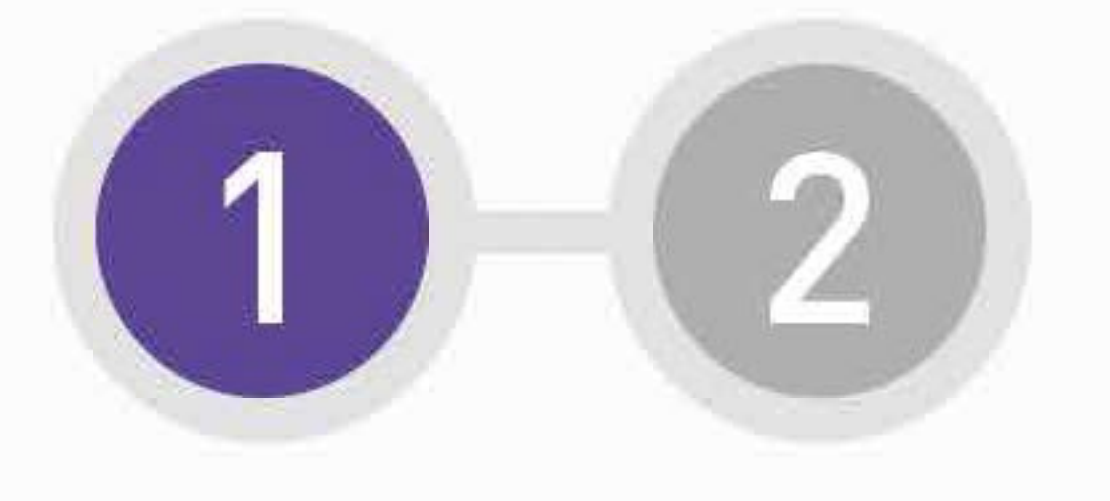

### Ingresa a tu Zona Privada

• A través de la Web de Profuturo www.profuturo.com.pe ingresa a tu Zona Privada con tu Clave Web.

Estos son los pasos para revisar tu Estado de Cuenta a través de tu Zona Privada:

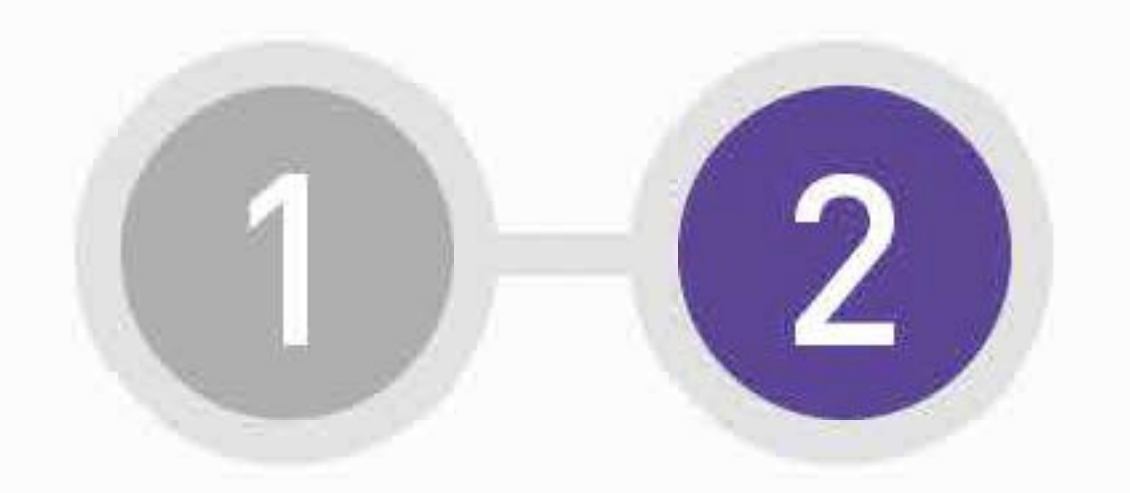

### Selecciona el Menú

• Dirígete a la sección "Mi Cuenta", elige la opción "Estado de Cuenta" y selecciona el periodo deseado.